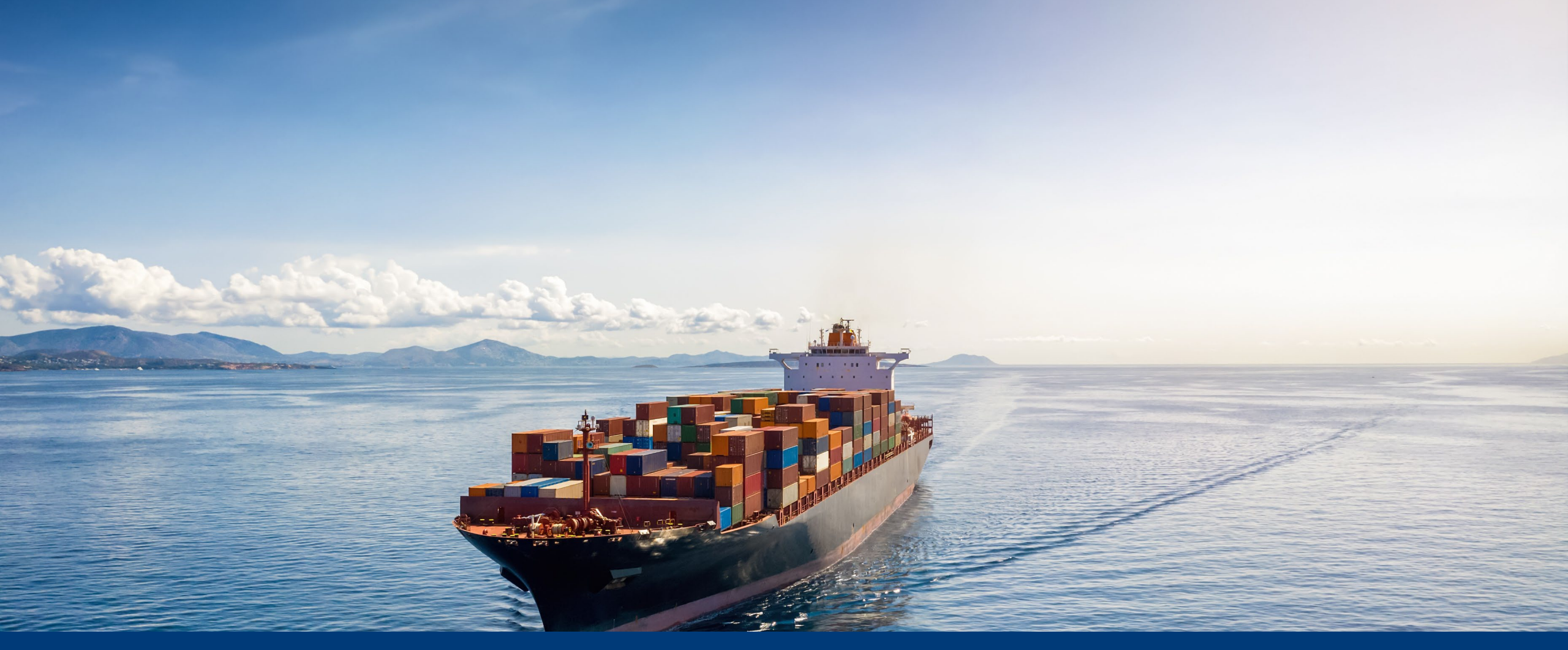

### **EU ETS Maritime**

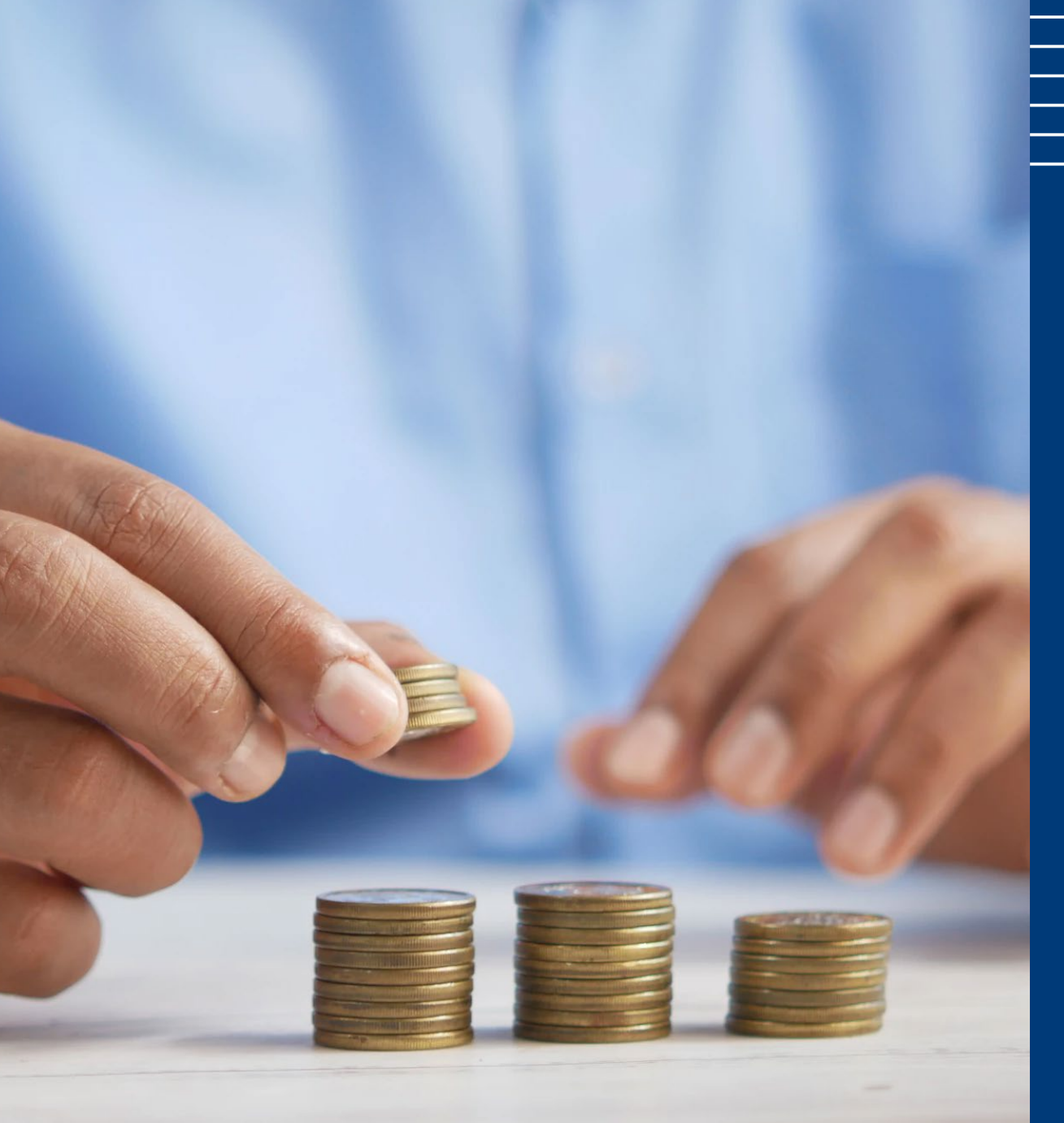

#### 4. EU ETS Registry

Bernd Schouten

#### -000

teit

#### **Compliance cycle**

1/1/2024 Start monitoring emissions

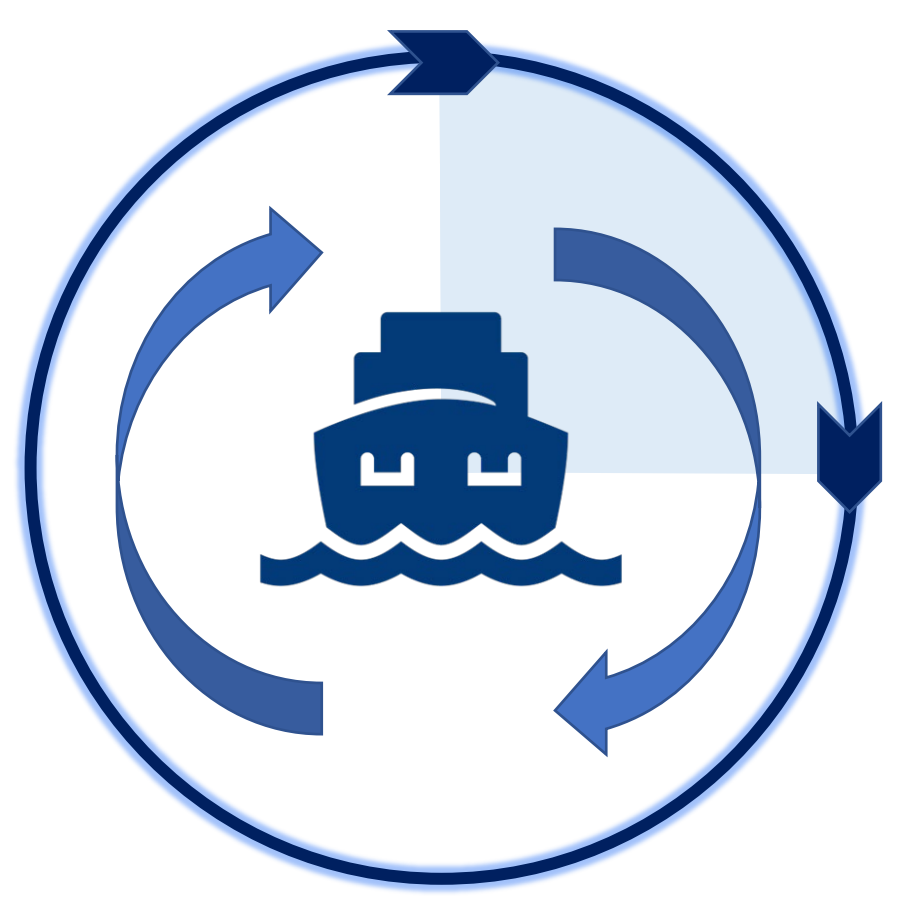

- **First actions:** 
  - Decision on responsible entity
- Register in THETIS-MRV
- Draft / edit MP per ship
- Contract accredited verifier

#### 1/4/2024

- Submit <u>verified</u> monitoring plan(s)
  - Request for MOHA

- Monitoring emissions
- Obtain allowances (EUAs)

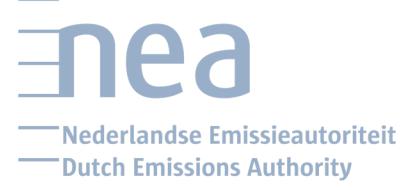

### **EU ETS Registry**

#### What?

- What is the registry?
- What is a Maritime Operator Holding Account (MOHA)?

#### How?

- How can you apply?
- What are the required documents?

### What is the ETS Registry?

'Bank' for emission allowances (EUA) *▶NEa is responsible for Dutch part* 

#### For whom?

- Companies with ETS obligation (Industrial, Aviation & Maritime)
- Voluntary participants (e.g. financials)

➢Overview of accounts on <u>EU Transaction Log</u>

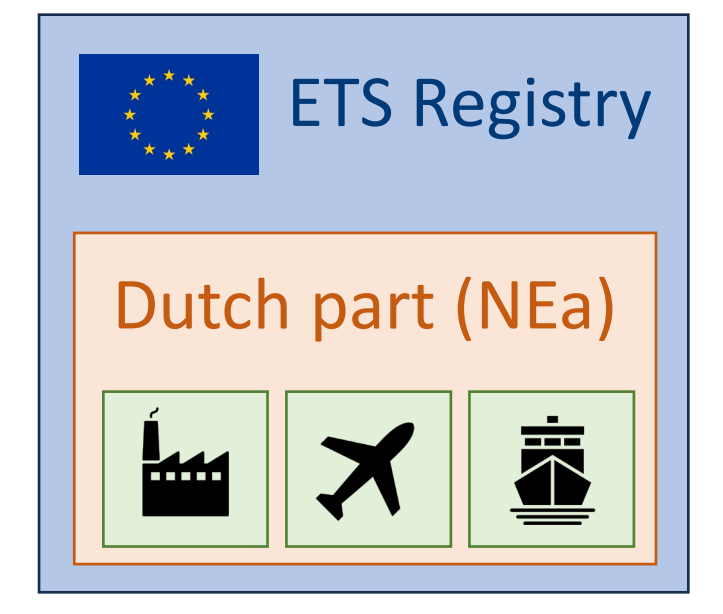

utch Emissions Authority

### What is a MOHA?

#### MOHA = Maritime Operator Holding Account

Account at the ETS Registry for companies in the maritime sector

➢ For maritime companies attributed to the Netherlands, the NEa is responsible

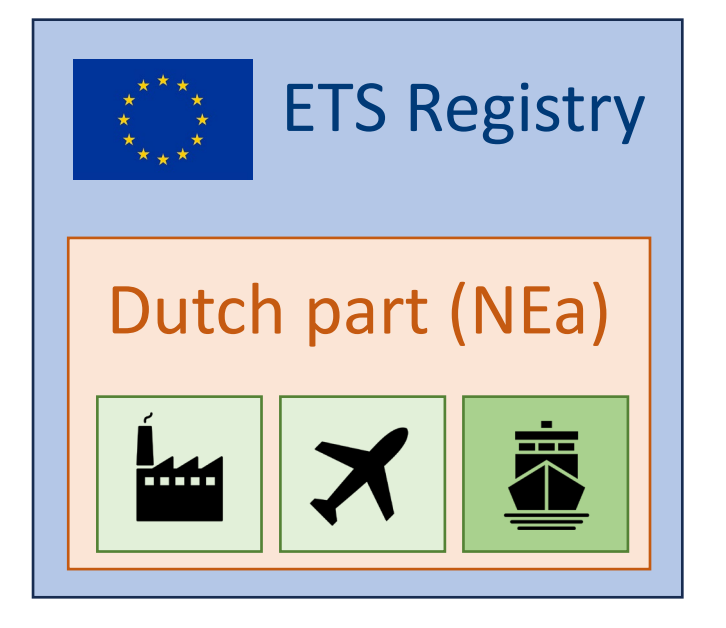

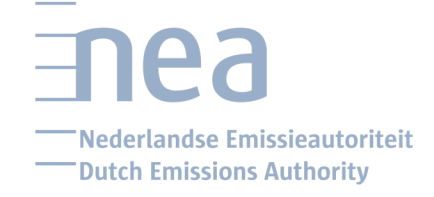

### What can I do with a MOHA?

1. Transfer/receive EUAs (emission allowances) to/from other accounts

2. Enter carbon emissions (until 31 March 2025)

3. Surrender EUAs (until 30 September 2025)

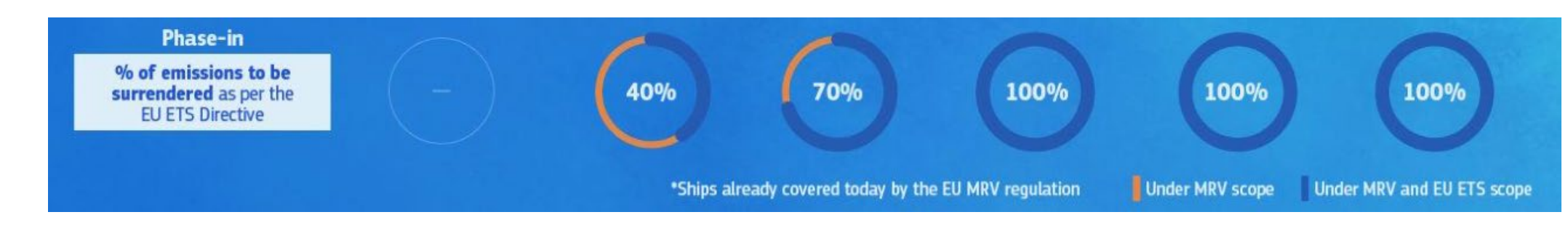

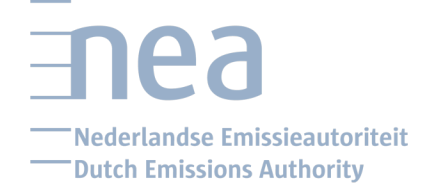

### What people do I need?

# All transactions need at least 2 people: **1 initiator** and **1** approver

#### There are 4 user roles:

- A. Initiator
- B. Approver
- C. Initiator + approver
- D. Read only

### How can I apply?

1. For each user, create an EU-login

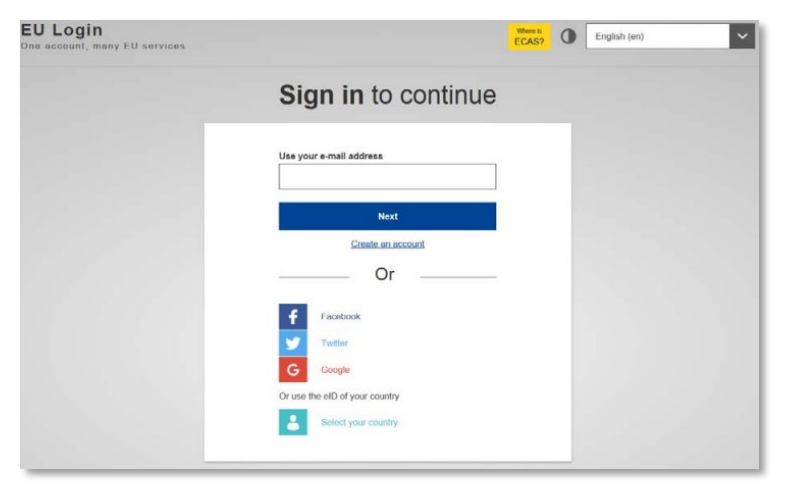

## How can I apply?

1. For each user, create an EU-login

2. Step-by-step guide on our website

| EU Login<br>One account, many EU services                  |                                 |
|------------------------------------------------------------|---------------------------------|
|                                                            | Sign in to continue             |
|                                                            | Use your e-mail address         |
|                                                            | reat<br>Geneleurs account<br>Or |
| Nederlandse Emissieautoriteit<br>Dutch Emissions Authority |                                 |
| Home > Documents >                                         |                                 |
| Manual to create EU Login account and URID                 |                                 |
| Download "Manual to create EU Login account and URID"      |                                 |
| PDF document   11 pages   6<br>Publication   01-10-2020    | 62 kB                           |
|                                                            |                                 |

## How can I apply?

1. For each user, create an EU-login

2. Step-by-step guide on our website

3. Fill in the web-form on our <u>website</u>

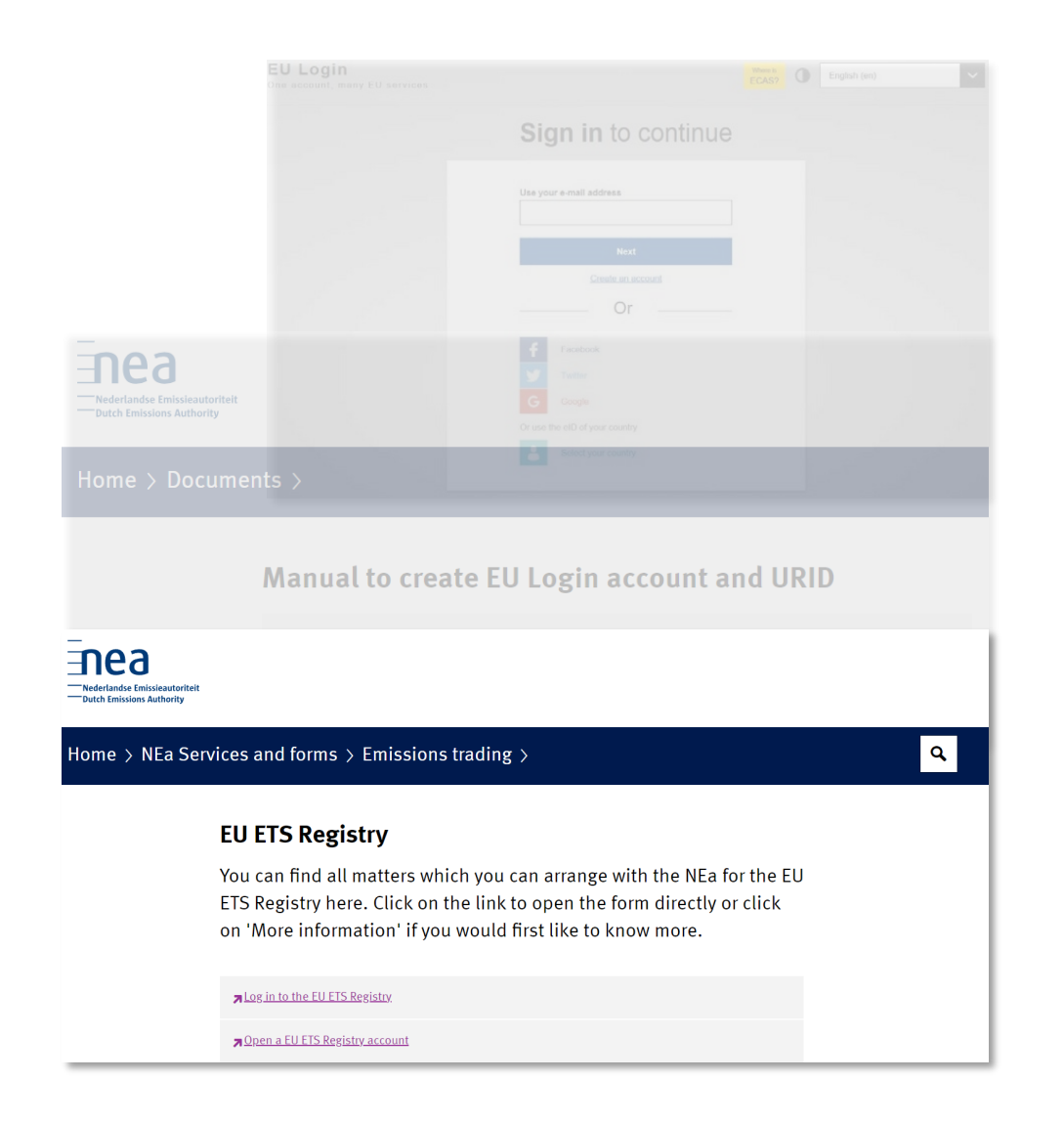

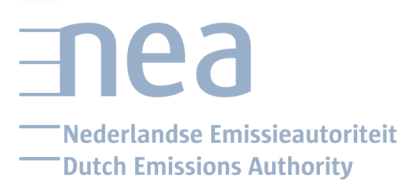

### First checks by NEa

After submitting the web-form, the NEa will check if your company can apply for a MOHA:

- Is it attributed to the Netherlands?
- Is it an ISM company or registered owner?

Yes & yes? Then the NEa will e-mail you asking for the required documents:

• Some about the company

- Some about the users of the account
- Documents may need to be certified and legalized

## **Required documents (company)**

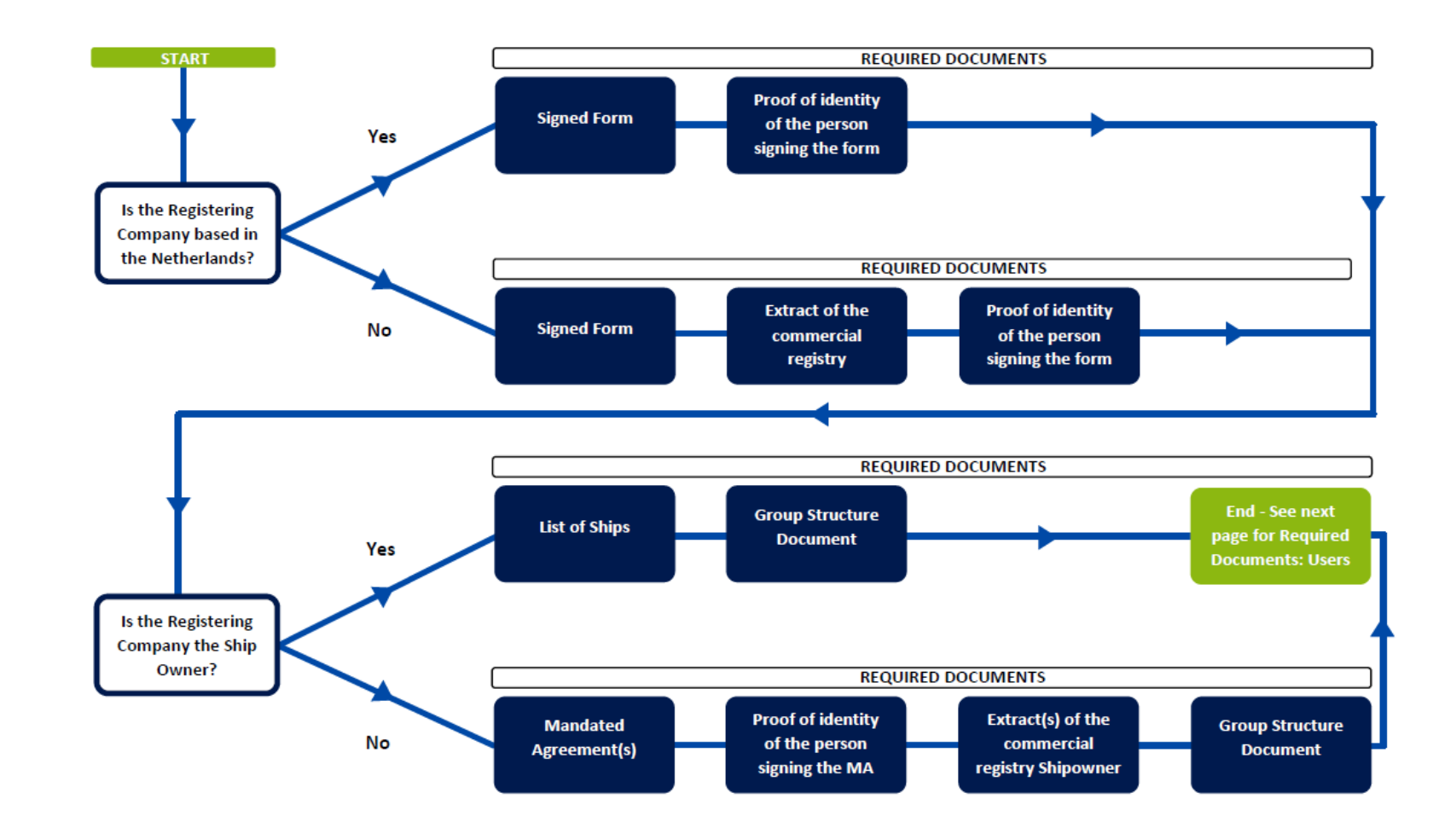

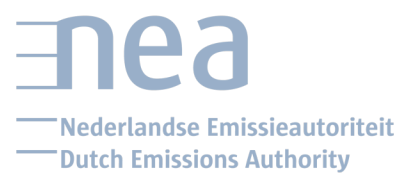

## **Required documents (user)**

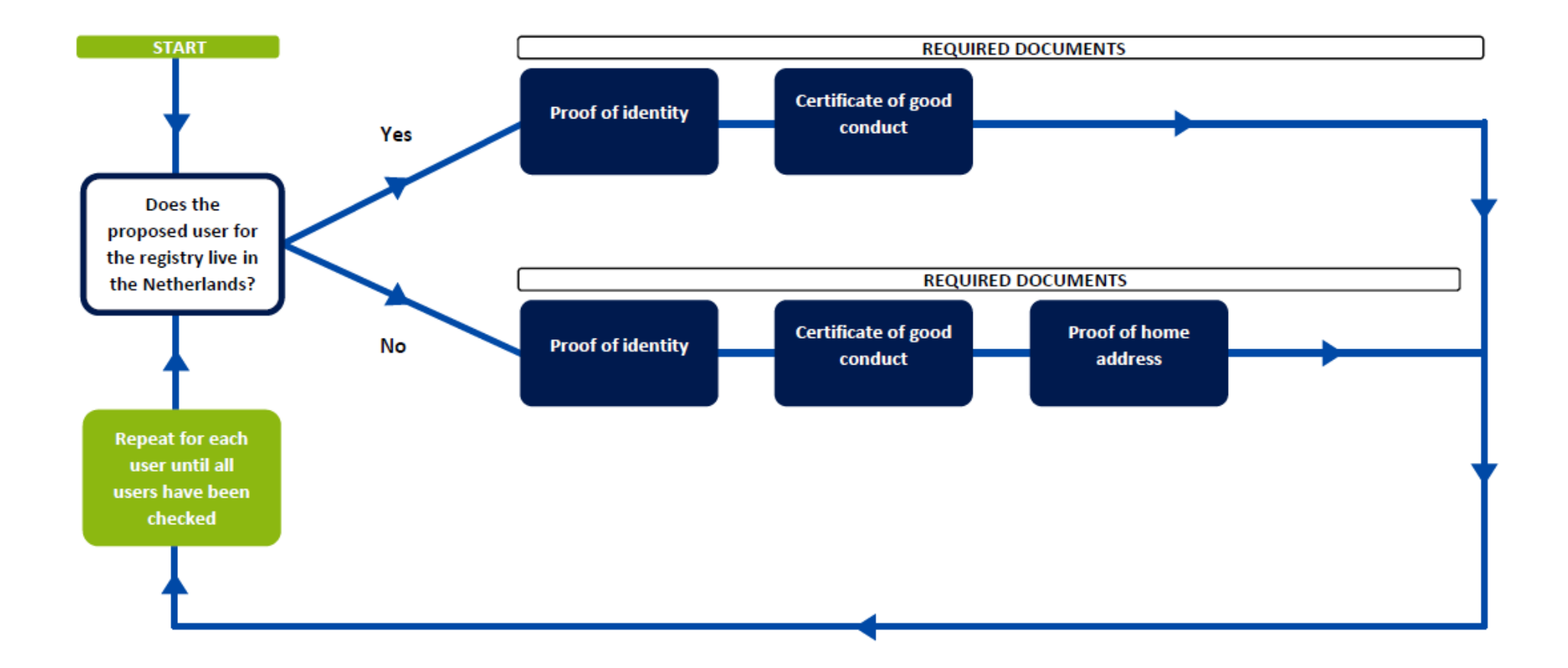

Nederlandse Emissieautoriteit

#### Summary

Is it an ISM company or registered owner?
 Is it attributed to the Netherlands?

Apply for a MOHA:
EU-login per user
Step-by-step guide NEa website
Fill in web-form NEa website

#### You can:

- Transfer/receive EUAs
- Enter carbon emissions
- Surrender EUAs

Check by NEA: Allowed to apply? Additional documents?